## Student Permit Overrides

Office of the Registrar

Guide created August 24th, 2022

Step 1. Enter the 'SFASRPO' Student Registration Permit - Override on Banner

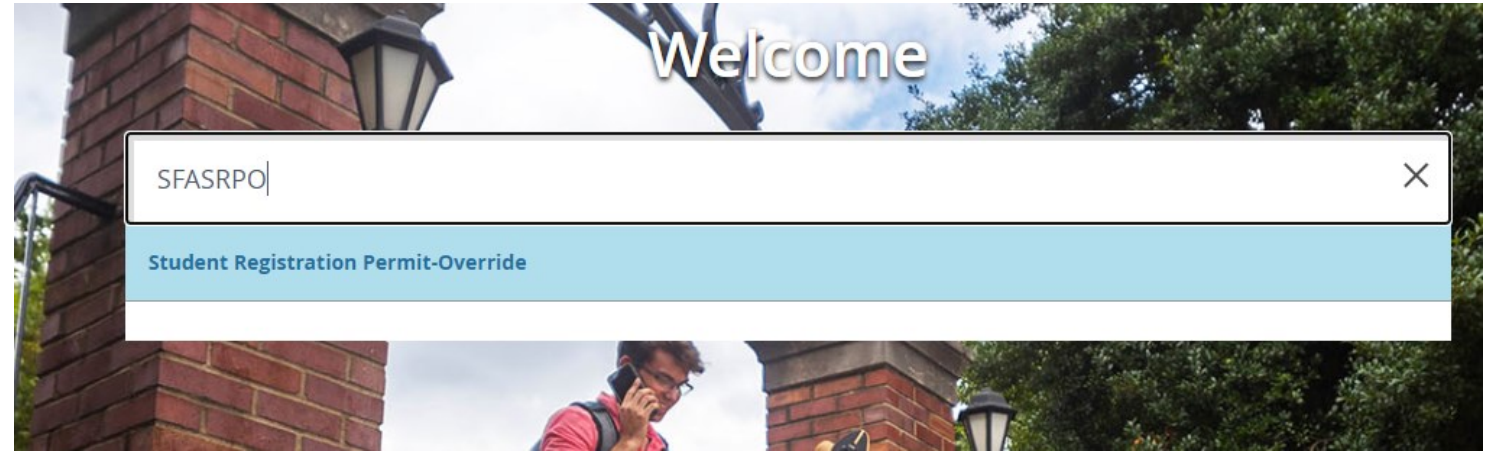

Step 2. Enter the student's A# and corresponding 'Term' for the Permit to be active

| X @ ellucian Student Registration Permit-Override SFASRPO 9.3.23 (PROD)                                                                              |                                 | 🖬 ADD | 🛃 RELATED | 🌞 TOOLS |
|----------------------------------------------------------------------------------------------------|---------------------------------|-------|-----------|---------|
| ID: A00 H                                                                                                    | Term: 202284 Fall Semester 2022 |       |           | Go      |
| Get Started: Complete the fields above and click Go. To search by name, press TAB from an ID field, enter your search criteria, and then press ENTER |                                 |       |           |         |

Step 3. Enter the corresponding permit code and CRN for the course

| ×                                         | @ ellucian | Student Registration Permit-Override SFASRP0 9.3.23 (PROD) |                    |  |     |         |               |  |  |  |
|-------------------------------------------|------------|------------------------------------------------------------|--------------------|--|-----|---------|---------------|--|--|--|
| ID: A00 H Term: 202284 Fall Semester 2022 |            |                                                            |                    |  |     |         |               |  |  |  |
| ▼ STUDENT PERMITS AND OVERRIDES           |            |                                                            |                    |  |     |         |               |  |  |  |
| Perr                                      | nit *      |                                                            | Permit Description |  | CRN | Subject | Course Number |  |  |  |
|                                           |            |                                                            |                    |  |     |         |               |  |  |  |
|                                           |            |                                                            |                    |  |     |         |               |  |  |  |

## List of Permits Available for Different Restrictions

CAP—Override Set Course Capacity ErrorPREQCLAS—Override Class Restriction ErrorPRGRCOLLEGE—Override College Restriction ErrorRODECORQ—Override Corequisite Restriction ErrorSPECDEPT—Override Department Restriction ErrorSTUALEVEL—Override Student Level Restriction ErrorErrorMAJOR—Override Major Restriction ErrorTIME

PREQ—Override Prerequisite Restriction Error
PRGRM—Override Program Restriction Error
RODP—Override RODP Courses Restriction Error
SPEC—Override Instructor Perm. Approval Error
STUATTR—Override Student Attribute Restriction
Error

**TIME**—Override Time Conflict Restriction Error